# **TUTORIAL DE WORDPRESS**

Editado por Cristina Alejos. www.pinturayartistas.com

- ACCESO AL BLOG
- EDICIÓN Y CREACIÓN DE ENTRADAS
- CREAR UN ENLACE A OTRA PÁGINA
- MÁS OPCIONES DEL EDITOR
- CREACIÓN Y EDICIÓN DE PÁGINAS
- ASPECTO DEL BLOG
- TEMAS
- WIDGETS
- ENLACES
- IMAGEN DE CABECERA
- OPCIONES DEL BLOG

# **TUTORIAL DE WORDPRESS**

## ACCESO AL BLOG

http://nombredetublog.wordpress.com/wp-login.php

Usuario: nombre (con el que se registró) Contraseña: \*\*\*\*\*\*\* (que se puso)

## EDICIÓN Y CREACIÓN DE ENTRADAS

| •                       |                          |                    |                     |                                                           |          |          |                          |
|-------------------------|--------------------------|--------------------|---------------------|-----------------------------------------------------------|----------|----------|--------------------------|
| 🕆 Tablero               | 🚀 Editar entrad          | as                 |                     |                                                           | Opciones | de pan   | talla ▼ Ayuda            |
| 🕈 Entradas 🛛 🔻          | All (6)   Published (6)  |                    |                     |                                                           |          | E        | ∂uscar Entrada           |
| Editar                  | Acciones en bloc Aplicar | Mostrar todas la 💌 | Ver todas las categ | gor 💌 🛛 Filtrar                                           |          |          |                          |
| Add New                 | Dest                     | Autor              | Categorías          | Etiquetas                                                 | Estadi   |          | Fecha                    |
| Post Tags<br>Categorías | Tecnologías              | glanis             | Tecnologías         | cámara, tecnología,<br>localizadores gps,<br>reloi, acoia | $\sim$   | Q        | hace 5 hour<br>Publicada |
| 뎱 Objetos               |                          |                    |                     | reioj, espia                                              |          |          |                          |
| P Enlaces Páginas       | Caza                     | glanis             | Caza                | adiestramiento,<br>Caza, cámaras,<br>collares, perros     | $\sim$   | 9        | hace 5 hour<br>Publicada |
| Comentarios             | Pesca                    | glanis             | Pesca               | Pesca, productos,<br>instrumentos                         | $\sim$   | 9        | hace 5 hour<br>Publicada |
| Encuestas               |                          |                    |                     |                                                           |          |          |                          |
|                         | Sonda de pesca - FD 06   | glanis             | Pesca               | herramienta,<br>nesaca, sonda                             | $\sim$   | <b>Q</b> | hace 5 hour<br>Publicada |
| 🖬 Aspecto               |                          |                    |                     |                                                           |          |          |                          |
| 😕 Usuarios              | Collares                 | glanis             | Caza                | adisetramiento,<br>collar, MODELO                         | $\sim$   | Q        | 10-04-2009<br>Publicada  |
| 🚻 Herramientas          |                          |                    |                     | BK19, perros                                              |          |          |                          |
|                         |                          |                    |                     |                                                           |          |          |                          |

En el menú de la izquierda aparece "Entradas". Pulsar sobre él para que se desplieguen: Editar, "Add new" (crear nueva entrada), Post Tags (palabras clave para la entrada) y Categorías.

En el listado que aparece al pulsar Editar, podemos pulsar sobre una de las estradas para editarla.

Al crear una nueva, primero pondremos el nombre o título. Luego, en el campo de texto podemos meter la información.

Hay dos pestañas: Visual y HTML, para verlo como página Web o como códigos.

| Tablero             | 🔊 Editar entrada                                                                | Opciones de pantalla v Ayuda v             |
|---------------------|---------------------------------------------------------------------------------|--------------------------------------------|
| 🖈 Entradas 🛛 🔻      | Pesca                                                                           | Publicar                                   |
| > Editar<br>Add New | Barmalink: http://glanis.wordpress.com/2009/04/30/pesca/ Editar Ver             | Previsualizar Cambios                      |
| Post Tags           | Subir/Insertar 🔳 🛄 🎜 🏶 🔘 Visual HTML                                            | Estado Publicada <u>Editar</u>             |
| Categorías          | ₿ ◢ མཕ ☵ ☵ ₩ ☴ ☴ ☴ ☜ ※ 몸 ♥ ▾ ▣ ☶                                                | Bublicada el:Abr 30, 2009 @ 11:53 Editar   |
| ঞ্জ Objetos         |                                                                                 |                                            |
| 🖉 Enlaces           | Productos relacionados con la pesca.                                            | Borrar Actualizar entrada                  |
| 🗊 Páginas           | - Detector de picada                                                            |                                            |
| 🖵 Comentarios       | -Floas<br>-Swingers                                                             | Post Tags                                  |
| Encuestas           | -Tripodes                                                                       | Añadir etiqueta nue (Añadir)               |
| «                   | -sonda de pesca                                                                 | Separar etiquetas con comas.               |
| 🗊 Aspecto           |                                                                                 | 🙁 instrumentos 😒 Pesca 😒 productos         |
| 🖑 Usuarios          | Ruta: p                                                                         | Escoger de las etiquetas mas utilizadas en |
| TI Herramientas     | Word count: 26 Editada por última vez por glanis el 30 Abril 2009 a las 11:55 🥢 | Post Tags                                  |
| <b>B</b> Opciones   | Extracto                                                                        | Categorías                                 |
| 🍥 Mejoras           |                                                                                 | Todas las Catagorías - Más utilizadas      |

Sobre la barra de edición del texto aparece "Subir/ Insertar" para añadir desde aquí las imágenes, videos o sonidos.

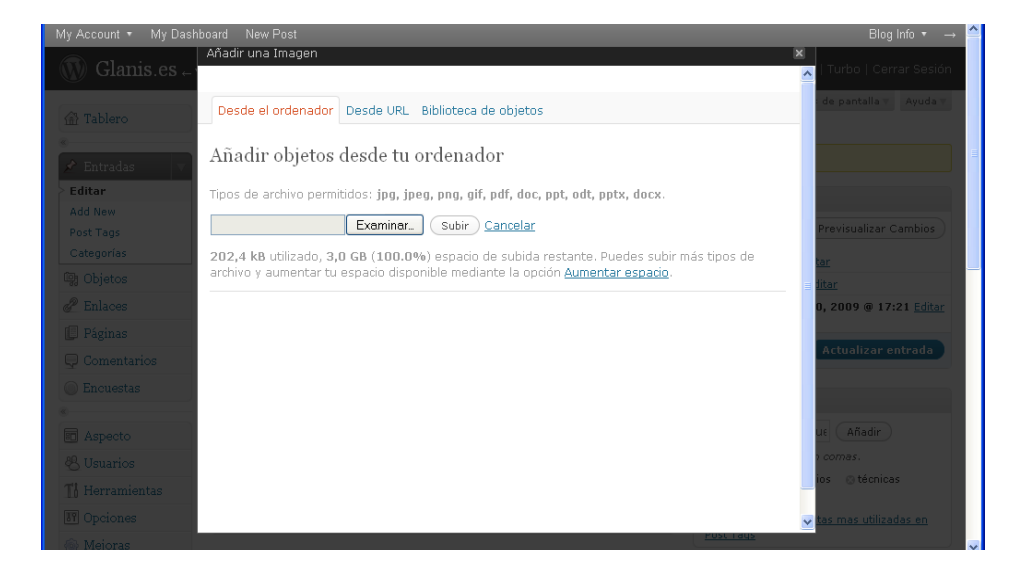

Para insertar una imagen correctamente, primero pulsar donde queremos que la añada y entonces pulsar el primer botón al lado de Subir/ Insertar. Aparece la imagen de arriba. Debemos añadir en la imagen que vamos a insertar, el título y descripción. También permite desde aquí crear un enlace en la propia foto.

En esta misma ventana tenemos "Biblioteca de objetos". Podemos insertar las imágenes que ya habíamos subido.

| Add New               | Añadir una Imagen                                  | Publicar                        |
|-----------------------|----------------------------------------------------|---------------------------------|
| Publicar etiquetas    |                                                    | Previsualizar Cambios           |
| Categorias            | Desde el ordenador Desde URL Biblioteca de objetos | tac                             |
| d Enlaces             | Todos los tipos   Images (97)                      | Buscar objetos 4, 2009 @ 11:44  |
| Páginas Q Comentarios | Mostrar todas las fechas 💌 🛛 Filtrar »             | 1 2 3 10 »<br>ctualizar entrada |
| C Encuestas           | canicom500                                         | Mostrar                         |
| Aspecto               | TSC_0053.ardilla                                   | Mostrar                         |
| 🖑 Usuarios            | TSC_0210.zorra                                     | Mostrar n comas.                |
| Ti Herramientas       | TSC_0172. zorra                                    | Mostrar O Internas              |
| (a) Opciones          | TSC_0215. zorra                                    | Mostrar tas mas utilizadas en   |
| and a state of the    | TSC_0028.jabali                                    | Mostrar                         |
|                       | TSC_0001.gato montes                               | Mostrar                         |
|                       | jabalies copiar                                    | Mostrar Mas utilizadas          |
|                       | TSC_0053.ardilla                                   | Mostrar                         |
|                       |                                                    |                                 |

Al pulsar Mostrar nos enseña sus opciones. Aquí podemos seleccionar "miniatura" para insertarla con tamaño más pequeño. En el buscador podemos poner el nombre de la imagen y buscar.

Además, una vez insertada la foto, al acercar el cursor aparecen unas flechas. Pinchando y arrastrando podremos modificar el tamaño de la imagen.

Si la imagen tiene espacio en blanco, se verá con este espacio. No se puede eliminar en wordpress. Se debe abrir la imagen con photoshop y volver a subirla a wordpress.

## CREAR UN ENLACE A OTRA PÁGINA

| 备 Tablero              | 🗾 Editar página                                                                                      | Opciones de pantalla * Ayuda *                                                        |
|------------------------|----------------------------------------------------------------------------------------------------|---------------------------------------------------------------------------------------|
| s Entradas             | Catálogo                                                                                             | Publicar                                                                              |
| ම් Objetos             | Permalink: http://glanis.wordpress.com/catalogo/ Editar Ver Página                                   | Previsualizar Cambios                                                                 |
| 🖉 Enlaces              | Subir/Insertar 🔳 🔜 🎜 🏶 🔘 👝 Visual HTML                                                               | Estado Publicada Editar                                                               |
| 📮 Páginas 👘 🔻          |                                                                                                    | Visibilidad: Público Editar                                                           |
| Editar<br>Add New      | Collares de PVC                                                                                      | 🛱 Publicada el:Mar 24, 2009 @ 11:22 Editar                                            |
| 🖵 Comentarios          | <u>Cámaras de esperas o aguardos</u> <u>Linternas</u>                                                | Borrar Actualizar página                                                              |
| Encuestas              | <ul> <li>Prismáticos</li> <li>Visores</li> <li>Visión nocturna</li> </ul>                            | Atributos                                                                             |
| Aspecto                | - Cassas protestoros                                                                                 | Superior                                                                              |
| 🖑 Usuarios             | Word count: 39 Editada por última vez por glanis el 14 Mayo 2009 a las 11:29                         | Página principal (sin superior) 🔽                                                     |
| <b>Ti</b> Herramientas |                                                                                                    | Las páginas se pueden organizar de forma                                              |
| 89 Opciones            | Discusión                                                                                            | página "Quién soy" y bajo ella las páginas                                            |
| 🛞 Mejoras              | Permitir comentarios     Permitir pings                                                              | "Mi vida" y "Mi perro". No hay límite de<br>profundidad para esta jerarquía.<br>Orden |
|                        | Estos ajustes se aplicarán solo a esta página. "Pings" se refiere a <u>trackbacks v</u><br>pingharks |                                                                                       |

Al seleccionar un texto o una imagen se activa el botón de "enlace". Este permite crear los enlaces a otras páginas de nuestro propio blog o externas ( a sitios en Internet).

| 👔 Tablero                      | 🚀 Editar entrada                                                                                                    | Opciones de pantalla v Ayuda v                                                     |
|--------------------------------|----------------------------------------------------------------------------------------------------|------------------------------------------------------------------------------------|
| Entradas                       | Entrada publicada. <u>Ver entrada</u>                                                                                             |                                                                                    |
| Editar<br>Add New<br>Post Tags | Tecnologías Insertar o editar enlace ×                                                                                            | Publicar<br>(Previsualizar Cambios)                                                |
| Categorías                     | Subir/Insertar     URL de enlace     http://       B Z Ase     Image: Subir/Insertar     Image: Subir/Insertar                    | Estado Publicada <u>Editar</u><br>Visibilidad: Público <u>Editar</u>               |
| Páginas<br>Comentarios         | Clase - Sin especificar - ▼<br>- Localizadores gps<br>Child uncertain direct                                                      | Borrar Actualizar entrada                                                          |
| Encuestas                      | CAMARAS ESPIA<br>-Boligrafo con camara espia. 4GB. Resolucion 352 x 268<br>-Boligrafo con camara espia. 4GB. Resolucion 640 x 480 | Post Tags<br>Añadir etiqueta nue (Añadir)                                          |
| Usuarios                       | -Reloj con camara espia.Resolucion 352 x 288                                                                                      | Separar etiquetas con comas.<br>© aparatos © servicios © técnicas<br>© Tecnologías |
| 17 Opciones                    | Word count: 33 Editada por última vez por glanis el 30 Abril 2009 a las 17:21                                                     | Escoger de las etiquetas mas utilizadas en<br>Post Tags                            |

Las URL de los enlaces tienen esta forma (siempre con la ruta entera): <u>http://glanis.wordpress.com/2009/04/30/sonda-de-pesca-fd06/</u>

Se pueden copiar de la barra de direcciones del navegador para tener la ruta entera. (Por una parte tendremos el Wordpress y por otra, la página – blog que estamos creando, para visualizarla).

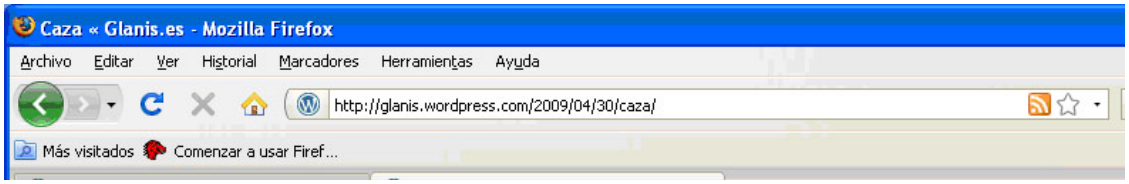

Firefox con la página que queremos enlazar.

Por ejemplo, en el listado de Catálogo tenemos enlazada la palabra Caza con: <u>http://glanis.wordpress.com/2009/04/30/caza/</u>

Y la palabra pesca con:

http://glanis.wordpress.com/2009/04/30/pesca/

Así se pueden enlazar todos los productos a las entradas del blog. Desde otra entrada o página, en ambos tipos se puede hacer.

Al pulsar Enlace se abre una página encima donde pondremos la URL (la dirección web), destino en la propia página o que se abra en nueva página y Título del enlace (para los buscadores).

Para eliminar un enlace se selecciona la palabra o imagen y se pulsa en el botón de "desenlazar".

### MÁS OPCIONES DEL EDITOR

Para publicar una nueva entrada o actualizar una entrada ya creada, a la derecha tenemos el **botón de publicar o actualizar entrada.** 

A la derecha está el bloque de **Post Tags**, que son las palabras clave para esta entrada y que sirven para que los buscadores encuentren el contenido. Se escriben aquí palabras separadas por comas y se pulsa "Añadir".

Debajo tenemos **Categorías**. Toda entrada debe tener seleccionada la categoría a la que corresponde.

| 🛱 Publicada el: Abr 30, 2009 @ 11:53 Editar                                                                                                    |
|----------------------------------------------------------------------------------------------------|
| Borrar Actualizar entrada                                                                                                    |
| Post Tags                                                                                                    |
| Añadir etiqueta nue Añadir<br>Separar etiquetas con comas.<br>© instrumentos © Pesca © productos<br>Escoare de las etiquetas mas utilizadas en<br>Post Tags |
| Categorías 🔻                                                                                                    |
| Todas las Categorías Más utilizadas                                                                                                    |
| <ul> <li>✓ Pesca</li> <li>Caza</li> <li>Inicio</li> <li>Tecnologías</li> <li>Uncategorized</li> </ul>                                                       |

Extracto es un breve texto sobre la entrada.

Y por último, abajo en Discusión, encontramos la opción **de desactivar los comentarios y los pingbacks** (enlaces que se generan automáticamente cuando enlazas páginas de tu propio sitio web).

| 2 0 0 9<br>VOTE FOR US! | Los extractos son resúmenes hechos a mano opcionales de su contenido.                                                                                                    | ✓ Tecnologías Caza       |
|-------------------------|----------------------------------------------------------------------------------------------------|--------------------------|
|                         | Enviar trackbacks                                                                                                    | 🔲 Inicio<br>🔲 Pesca      |
|                         | Enviar trackbacks a:                                                                                                    | Uncategorized            |
|                         | (Separa múltiples URL con espacios)<br>Un trackback es una forma de notificar a un blog de otro sistema que has<br>publicado un enlace a él. Si haces un enlace a otros blogs de WordPress, se les | + Añadir categoría nueva |
|                         | notificará automáticamente por medio de <u>pinobacks</u> , sin que sea necesario hacer<br>nada.                                                                                                    |                          |
|                         | Discusión                                                                                                    |                          |
|                         | <ul> <li>Permitir comentarios en esta entrada</li> <li>Permitir <u>trackbacks y pingbacks</u> en esta entrada.</li> </ul>                                                                          |                          |
|                         | Comentarios                                                                                                    |                          |
|                         | Aún no hay comentarios.                                                                                                    |                          |
|                         | Revisiones de la entrada                                                                                                    |                          |
|                         | 20 Abril 2000 @ 16:21 by above                                                                                                    |                          |

# CREACIÓN Y EDICIÓN DE PÁGINAS

| 🕋 Tablero            | Editar páginas                                                                                                    |        | Opciones de pantalla ₹ Ayuda ₹ |
|----------------------|----------------------------------------------------------------------------------------------------|--------|--------------------------------|
| ℰ Entradas ™ Objetos | All (4)   Published (4)   Scheduled (0)   Pending Review (0)   Drafts (0)   Private (0)<br>Acciones en bloc Aplicar |        | Buscar Páginas                 |
| Enlaces              | Título                                                                                                    | Autor  | 🛡 Fecha                        |
| 📮 Páginas 🔍 🔻        | Presentación                                                                                                    | glanis | 0 17-03-2009<br>Publicada      |
| Add New              | Catálogo                                                                                                    | glanis | 24-03-2009<br>Publicada        |
| Comentarios          | Novedades                                                                                                    | glanis | 24-03-2009<br>Publicada        |
| «                    | Participa                                                                                                    | glanis | Publicada                      |
| 🖑 Usuarios           | Título                                                                                                    | Autor  | 🗭 Fecha                        |
| Therramientas        | Acciones en bloc Aplicar                                                                                            |        |                                |
| Mejoras              |                                                                                                    |        |                                |

Al pulsar sobre Páginas del menú de la izquierda, se despliegan Editar y Crear. No hay categorías ni Post Tags para las páginas.

El editor tiene igual aspecto que en Entradas.

#### ASPECTO DEL BLOG

El aspecto del blog se maneja desde la pestaña "Aspecto" del menú de la izquierda de wordpress.

Dentro de Aspecto tenemos los temas.

#### TEMAS

Son las plantillas de diseño que permite aplicar al blog.

Al pulsar sobre un tema se abre una página donde se aplica y así el tema queda sustituido. Siempre hay un tema aplicado.

Las opciones de editar css y extras son de pago.

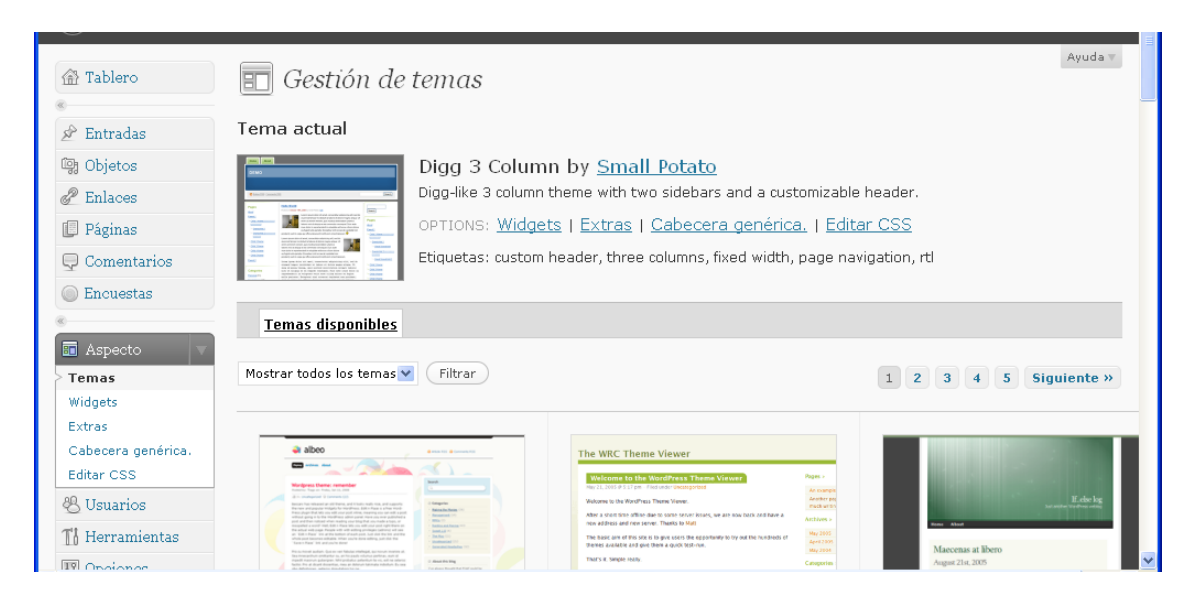

#### WIDGETS

| 🕋 Tablero          | Widaets             |               |                                                                                           | Ayuda 🔻                                                      |
|--------------------|---------------------|---------------|-------------------------------------------------------------------------------------------|--------------------------------------------------------------|
| «                  |                     |               |                                                                                           |                                                              |
| 🔊 Entradas         |                     | Buscar W      | idgets                                                                                    |                                                              |
| ඏු Objetos         |                     |               |                                                                                           |                                                              |
| 🖉 Enlaces          | Widgets Disponib    | les           |                                                                                           | Widgets en uso                                               |
| 📳 Páginas          | Todos los widgets 💌 | Mostrar       |                                                                                           | Barra lateral 1 💌 Mostrar                                    |
| $\Box$ Comentarios |                     |               |                                                                                           |                                                              |
| Encuestas          | del.icio.us         | <u>Añadir</u> |                                                                                           | You are using 2 widgets in the "Barra<br>lateral 1" sidebar. |
| Aspecto            | Páginas             | <u>Añadir</u> | Las páginas de tu blog                                                                    | Añadir de la sección de Widgets<br>Disponibles.              |
| Temas              | Calendario          | <u>Añadir</u> | Un calendario de las entradas de tu<br>blog                                               |                                                              |
| > Widgets          |                     |               |                                                                                           | Categorías: Catálogo de productos                            |
| Extras             | Archivos            | <u>Añadir</u> | de tu blog                                                                                | Editar                                                       |
| Editar CSS         | Enlaces             | Añadir        | Tus enlaces                                                                               | Entradas recientes: Novedades                                |
| 🖑 Usuarios         |                     |               |                                                                                           | Editar                                                       |
| TI Herramientas    | Meta                |               | Inicio/Cierre de sesión,<br>administración y enlaces a canales de<br>difusión y WordPress |                                                              |
| IT Opciones        | Buscar              |               | Formulario de búsqueda en el blog                                                         |                                                              |

Los widgets configuran la forma del blog conforme a lo que la plantilla permite. Suelen tener una o dos barras laterales donde se meten los widgets. Éstos son elementos a añadir. Por ejemplo, se puede añadir un calendario en la barra lateral derecha, o un buscador.

A la derecha tenemos "Widgets en uso". Para ver las diversas barras hay que seleccionarlas en el desplegable y pulsar "Mostrar".

| 📳 Páginas                    | Todos los widgets 💌 🕅 Ma | ostrar        |                                                               | Barra lateral 1 Mostrar                                  | - |
|------------------------------|--------------------------|---------------|---------------------------------------------------------------|----------------------------------------------------------|---|
| $\Box$ Comentarios           |                          |               |                                                               | Barra lateral 1                                          |   |
| Encuestas                    | del.icio.us              | <u>Añadir</u> |                                                               | four are using 2 widgets in the "Barra                   |   |
| Aspecto                      | Páginas                  | <u>Añadir</u> | Las páginas de tu blog                                        | Añadir de la sección de Widgets<br>Disponibles.          |   |
| Temas<br>> Widgets           | Calendario               | <u>Añadir</u> | Un calendario de las entradas de tu<br>blog                   |                                                          |   |
| Extras<br>Cabecera genérica. | Archivos                 | <u>Añadir</u> | Un archivo mensual de las entradas<br>de tu blog              | Categorías: Catálogo de productos<br><u>Cancel</u>       |   |
| Editar CSS                   | Enlaces                  | <u>Añadir</u> | Tus enlaces                                                   | Título:                                                  |   |
| 🖑 Usuarios                   |                          |               |                                                               | Catálogo de productos                                    |   |
| TI Herramientas              | Meta                     |               | administración y enlaces a canales de<br>difusión y WordPress | Mostrar como desplegable                                 |   |
| III Opciones                 | Buscar                   |               | Formulario de búsqueda en el blog                             | ☐ Mostrar la cantidad de entradas<br>☐ Mostrar jerarquía |   |
| Cret Webware                 | Entradas recientes       |               | Las entradas más recientes de tu blog                         | (Hecho) (Borrar)                                         |   |
| 100                          | Nube de etiquetas        | <u>Añadir</u> | Las etiquetas más usadas en forma<br>de nube                  | Entradas recientes: Novedades<br><u>Editar</u>           |   |
| VOTE FOR US!                 | Categorías               | <u>Añadir</u> | Una lista o desplegable de categorías                         | Guardar cambios                                          |   |
|                              | Texto                    | <u>Añadir</u> | Texto o HTML a voluntad                                       |                                                          |   |
|                              | Dee                      | Añadir        | Entradas de un canal RSS o Atom.                              |                                                          | ~ |
| Terminado                    |                          |               |                                                               |                                                          | : |

Al mostrar aparecen los widgets que la barra contiene. Y al pulsar sobre el widget despliega sus opciones.

Para añadir un widget se pulsa "Añadir" o se arrastra a la parte derecha donde están los "widgets en uso". Para eliminarlos se hace dentro del propio widget, pulsando "editar" y luego "borrar".

ENLACES del widget "Enlaces"

| Tablero                          | 🖉 Editar enlaces         | 3                          |                      | Opciones de  | pantalla V Ayuda V |
|----------------------------------|--------------------------|----------------------------|----------------------|--------------|--------------------|
| 🖉 Entradas                       | Acciones en bloc Aplicar | Ver todas las Categorías 💙 | Ordenar por nombre 💌 | Filtrar      | Bascar Enlaces     |
| P Enlacos                        | Nombre                   | URL                        | Categorías           | Relationship | Visible            |
| > Editar                         | WordPress.com            | wordpress.com              | Blogroll             |              | Sí                 |
| Add New<br>Categorías de enlaces | WordPress.org            | wordpress.org              | Biogroli             |              | Sí                 |
| 📳 Páginas                        | Nombre                   | URL                        | Categorías           | Relationship | Visible            |
| Comentarios                      | Automa an blaute (Autom) |                            |                      |              |                    |
| Encuestas                        | Acciones en bloc         |                            |                      |              |                    |
|                                  |                          |                            |                      |              |                    |
| Aspecto                          |                          |                            |                      |              |                    |
| 😕 Usuarios                       |                          |                            |                      |              |                    |
| Herramientas                     |                          |                            |                      |              |                    |
| IT Opciones                      |                          |                            |                      |              |                    |
| 🛞 Mejoras                        |                          |                            |                      |              |                    |

Los enlaces pertenecen al Widget Enlaces pero se pueden añadir desde el menú Enlaces que tenemos en la izquierda. Sirven para tener un listado de páginas web de interés para el visitante de la páginas web.

#### **IMAGEN DE CABECERA**

En "Aspecto" tenemos también la edición de la imagen de cabecera, que según cómo sea la plantilla, te permitirá añadir la imagen que selecciones de tu ordenador.

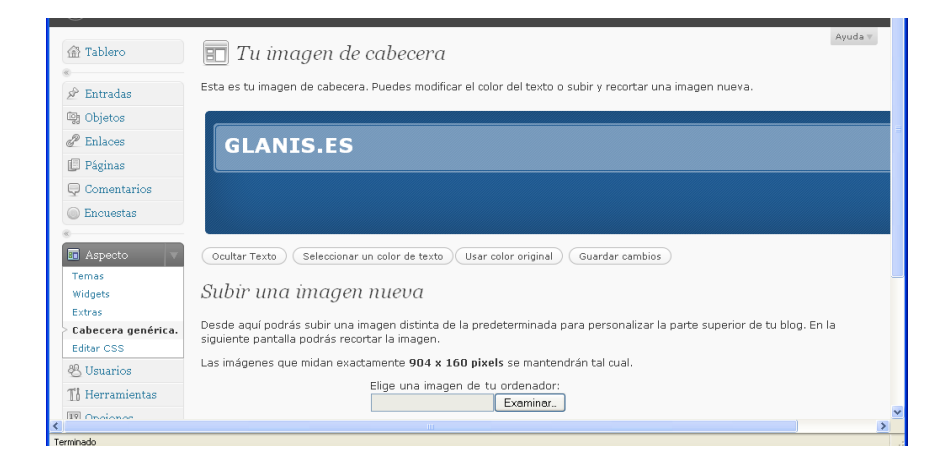

## **OPCIONES DEL BLOG**

| Tablero                                       | Deciones                           | generales                                                                                                    |                                                                                            |
|-----------------------------------------------|------------------------------------|----------------------------------------------------------------------------------------------------|--------------------------------------------------------------------------------------------|
| 🖉 Entradas                                    | Título del Blog                    | Glanis.es                                                                                                    | Imagen del Blog                                                                            |
| 😨 Objetos                                     | Descripción corta                  | Tecnología, caza, pesca, artículos de novedad.                                                                                               | Subir una foto ( <b>ineg o nog</b> ) para ser                                              |
| Enlaces Páginas                               |                                    | En pocas palabras, explicación de lo que trata el blog.                                                                                      | utilizada como su imagen de blog a lo largo<br>de WordPress.com. Se le permitirá cortar la |
| Comentarios                                   | lenguaje                           | es - Español<br>El idioma por defecto de este blog es<br>También puedes modificar el lenguaje de la interfaz en tu                           | foto despues de subirla.                                                                   |
| <ul> <li>Encuestas</li> </ul>                 |                                    | perfil.                                                                                                    | Subir imagen »                                                                             |
| <ul> <li>Aspecto</li> <li>Usuarios</li> </ul> | Dirección de correo<br>electrónico | rociofly82@hotmail.com<br>Esta dirección es usada sólo con fines administrativos. Si                                                         |                                                                                            |
| Ti Herramientas                               |                                    | lo cambias te mandaremos un mensaje de confirmación a<br>tu dirección nueva. La nueva dirección no se<br>activará hasta que esté confirmada. |                                                                                            |
| > General<br>Escritura                        | Zona horaria                       | UTC +1 v horas La hora UTC es 16:17<br>UTC +1 es 17:17                                                                                       |                                                                                            |
| Lectura<br>Discusión                          |                                    | Por desgracia, tendrás que actualizarla manualmente al<br>pasar al horario de verano. Un fastidio, es cierto, pero lo                        |                                                                                            |

En opciones generales se debe escribir el Título del blog o dejarlo vacío, aunque es aconsejable que si que tenga título.

Se escribe una descripción corta que también sirve para los buscadores y que aparece en los listados de resultados.

Dentro de Opciones tenemos el submenú "Lectura".

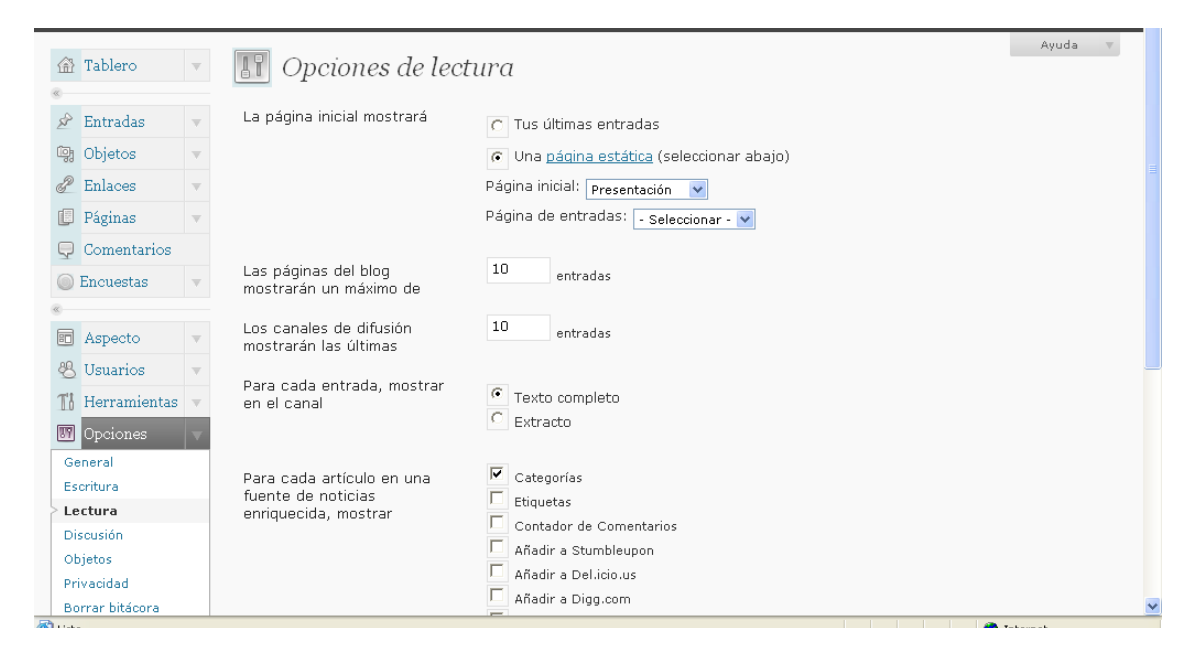

Al pulsar sobre él vemos que podemos elegir la página de inicio, que ahora está en presentación pero puede ser cualquiera de las páginas. Al inicio mostrará directamente esa página.

Y en "Discusión" tenemos más opciones para manejar los comentarios.

| Opciones de discus                                                               | ión « Glanis.es — Wor                                 | dPress - Microsoft Inter | net Explorer                                                                                                    |                                                                                                    |                                          |                                               | - 7                     | K |
|----------------------------------------------------------------------------------|-------------------------------------------------------|--------------------------|----------------------------------------------------------------------------------------------------|----------------------------------------------------------------------------------------------------|------------------------------------------|-----------------------------------------------|-------------------------|---|
| Archivo Edición Ver                                                              | Favoritos Herramientas                                | Ayuda                    |                                                                                                    |                                                                                                    |                                          |                                               |                         | 1 |
| 🔆 Atrás 🝷 🐑 🕤                                                                    | 💌 😰 🏠 🔎 E                                             | Búsqueda                 | 🚱 🔗 🍓 🔳 - 🗖                                                                                                    | ) 😄 🛍 🦓                                                                                                    |                                          |                                               |                         |   |
| Dirección 🙋 http://glanis.                                                       | wordpress.com/wp-admin/o                              | ptions-discussion.php    |                                                                                                    |                                                                                                    |                                          | ~                                             | 🔁 Ir 🛛 Vínculos         | » |
|                                                                                  |                                                       |                          |                                                                                                    |                                                                                                    |                                          |                                               | Blog Info $\rightarrow$ | ^ |
| 🕥 Glanis.es                                                                      | S Versitio                                            |                          |                                                                                                    | Nueva entrada 🔻                                                                                                    | iHol                                     | a, glanis!   Turbo                            | Cerrar Sesión           |   |
| 🟦 Tablero                                                                        |                                                       | iones de discu           | sión                                                                                                    |                                                                                                    |                                          |                                               | Ayuda 🔻                 |   |
| <ul> <li>Entradas</li> <li>Objetos</li> <li>Enlaces</li> <li>Dícticas</li> </ul> | <ul> <li>Ajustes habi</li> <li>publicación</li> </ul> | ituales de<br>F          | <ul> <li>✓ Intentar envío de notificac<br/>uublicación).</li> <li>✓ Permitir notificaciones de (</li> <li>✓ Allow people to post comm<br/>'Estos valores se pueden sobrees;</li> </ul> | ión a todos los blogs enlaza<br>enlace desde otros blogs (pi<br>ents on new articles<br><i>tribir para cada entrada en par</i> t | idos en l<br>ingback:<br><i>icular.)</i> | la entrada (enlenteci<br>s y trackbacks)      | e la                    |   |
| Comentarios Encuestas                                                            | <ul> <li>Otras opcior</li> <li>comentarios</li> </ul> | nes de                   | <ul> <li>El autor del comentario de</li> <li>Los usuarios deben registr</li> <li>Cerrar automáticamente la</li> </ul>                                                                  | be proporcionar su nombre<br>arse e iniciar sesión para ci<br>os comentarios en artículos                                        | y corre<br>omentar<br>con má             | o electrónico<br>-<br>s de <sup>14</sup> días |                         |   |
| <ul><li>Aspecto</li><li>Usuarios</li><li>Herramientas</li></ul>                  | •<br>•                                                |                          | Activar los comentarios an<br>Dividir los comentarios en<br>última página por omisió<br>os comentarios se ordenarán                                                                    | idados hasta 3 💌 nivele<br>páginas con 50 con<br>ón<br>con los más antiguos 💌                                                    | es<br>nentario<br>al princi              | s por página y most<br>ipio de cada página    | rar la                  |   |
| Opciones<br>General<br>Escritura                                                 | Enviarme un                                           | mensaje cuando           | <ul> <li>Alguien envía un comenta</li> <li>Se ha recibido un comenta</li> </ul>                                                                                                    | rio<br>Irio para moderar                                                                                                    |                                          |                                               |                         |   |
| Lectura<br>Discusión<br>Objetos                                                  | Para que un<br>aparezca                               | comentario               | Un administrador debe apr<br>El autor del comentario de                                                                                                    | robar el comentario en cual<br>be tener un comentario pre                                                                        | quier ca<br>viament                      | so<br>te aprobado                             |                         |   |
| Borrar bitácora                                                                  |                                                       |                          |                                                                                                    | isajos anuguos                                                                                                    |                                          |                                               |                         | ~ |
| e Listo                                                                          |                                                       |                          |                                                                                                    |                                                                                                    |                                          |                                               |                         |   |
| 🏄 Inicio 🛛 🖉                                                                     | Gmail - Redactar - Mi                                 | 🖉 Opciones de discusió   | 🚞 glanis                                                                                                    | 👜 tutorial wordpress                                                                                                    | ES                                       | <u>rsior</u> s                                | 🔍 🕨 🕲 🕒 13:03           |   |